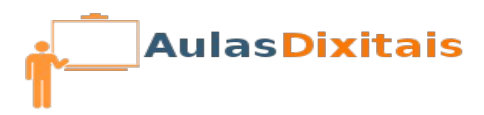

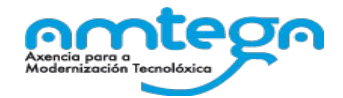

## Práctica 4: Xestionando os nosos arquivos.

## Traballando co Xestor de ficheiros.

- 1. Arranca o Xestor de ficheiros e configura nel as seguintes opcións:
  - Visualización en modo Lista.
  - Ordena a visualización anterior por data de modificación
  - Amosar tamén os arquivos ocultos
  - Que apareza a columna propietario
  - Que a visualización da lista permita navegar por os cartafois nunha árbore.
  - Configura de xeito que a visualización por defecto sexa "Visualización en lista" e a ordeación de elementos sexa "Por data de modificación"
- 2. Inserta un pendrive e comproba que podes acceder ao seu contido.
  - Comprobar en qué cartafol está o contido do pendrive (pode servirche de axuda premer Ctrl +L)
  - Abre a aplicación *Mousepad* e escribe o seguinte texto nel : *Esta formación resultando moi entretida.*
  - Garda o arquivo no pendrive co nome Texto.txt
  - Abre o procesador de textos LibreOffice Writer e escribe a mesma liña que no exercicio anterior.
  - Garda o arquivo no pendrive co nome Texto
- 3. Abre o xestor de ficheiros Thunar e comproba o que aparece no apartado DEVICES.

## A compresión/descompresión de arquivos

- Dende o Nautilus ou dende o Thunar crea un cartafol chamado proba con 2 arquivos.
- Tenta comprimir dito cartafol dende Thunar, dálle o nome proba1
- Tenta comprimir o cartafol dende Nautilus dálle o nome *proba2*
- Borra o cartafol orixinal, e descomprime calquera dos 2 arquivos comprimidos do xeito que consideres.